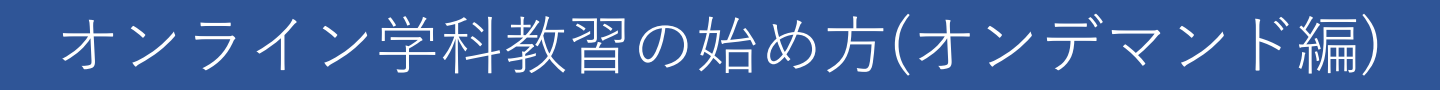

## [スマートフォンでのオンライン教習(オンデマンド)の始め方]

【アプリのインストールとログイン方法】

 ①オンライン学科教習ツールN-LINE(エヌラ イン)アプリをAppStore、またはGooglePlay からダウンロードします。

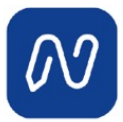

(※下のQRコードか「N-LINE」「エヌラ イン」で検索して下さい)

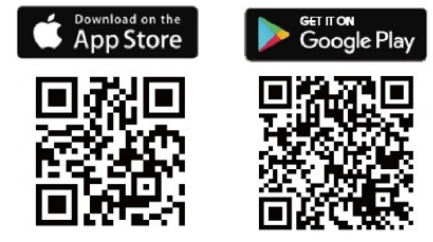

[学科教習の受講方法]

①画面下の【オンデマンド」をタップします。

オンデマンド受講 第二段階 第一段階 ホームの注意事項をご確認の上、受講したい学科番 号を選択してください 02 03 04 01 ▶受講 受講済 ▶受講 受講済 05 06 10 ▶受講 受講済 ▶受講 日本 レオンデマンド ଜ 

画面下のアイコンのレイアウトは 教習所利用形態に応じて変わります ②アプリが起動したら「教習所コード」 「教習生番号」「パスワード」を入力して ログインします。

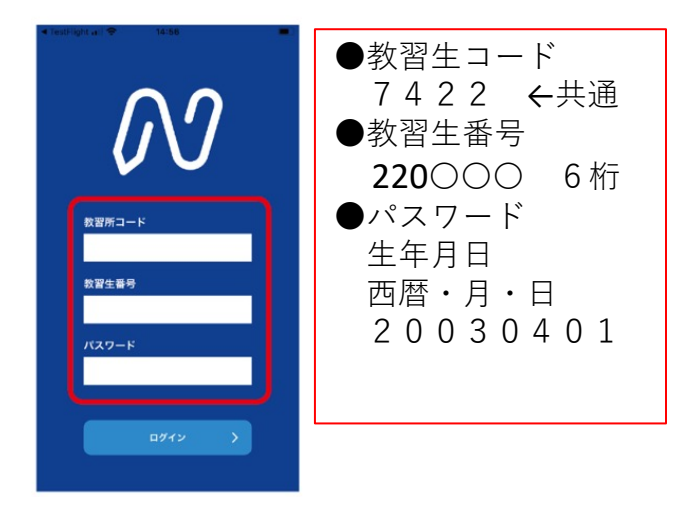

②受講する学科番号をタッチします。

| 11:32            |                     | 🛈 🕕 🗢 📶 🔒 79%   |
|------------------|---------------------|-----------------|
|                  | オンデマンド              | 受講              |
| 第一段階             | 第二段階                | ł               |
| ■ ホームの※<br>号を選択し | 主意事項をご確認の<br>してください | 上、受講したい学科番      |
| <b>01</b><br>受講済 | 02<br>受講済           | 03 04<br>受講 ●受講 |
|                  | 06<br>受講済           | <b>10</b><br>受講 |
|                  |                     |                 |
|                  |                     |                 |
|                  |                     |                 |
|                  |                     |                 |
|                  | ei d                |                 |
| ロロ ホーム 受         | 注講予約 オンデマンド         | 受講状況 質疑応答       |
|                  | •                   |                 |

②利用者の本人確認を行います。 [OK]を押した後に、スマートフォンのフロン トカメラに向かって正面から注視してください。 ③本人確認の認証後、受講可能な状態 となります。「受講する」ボタンを押 します。

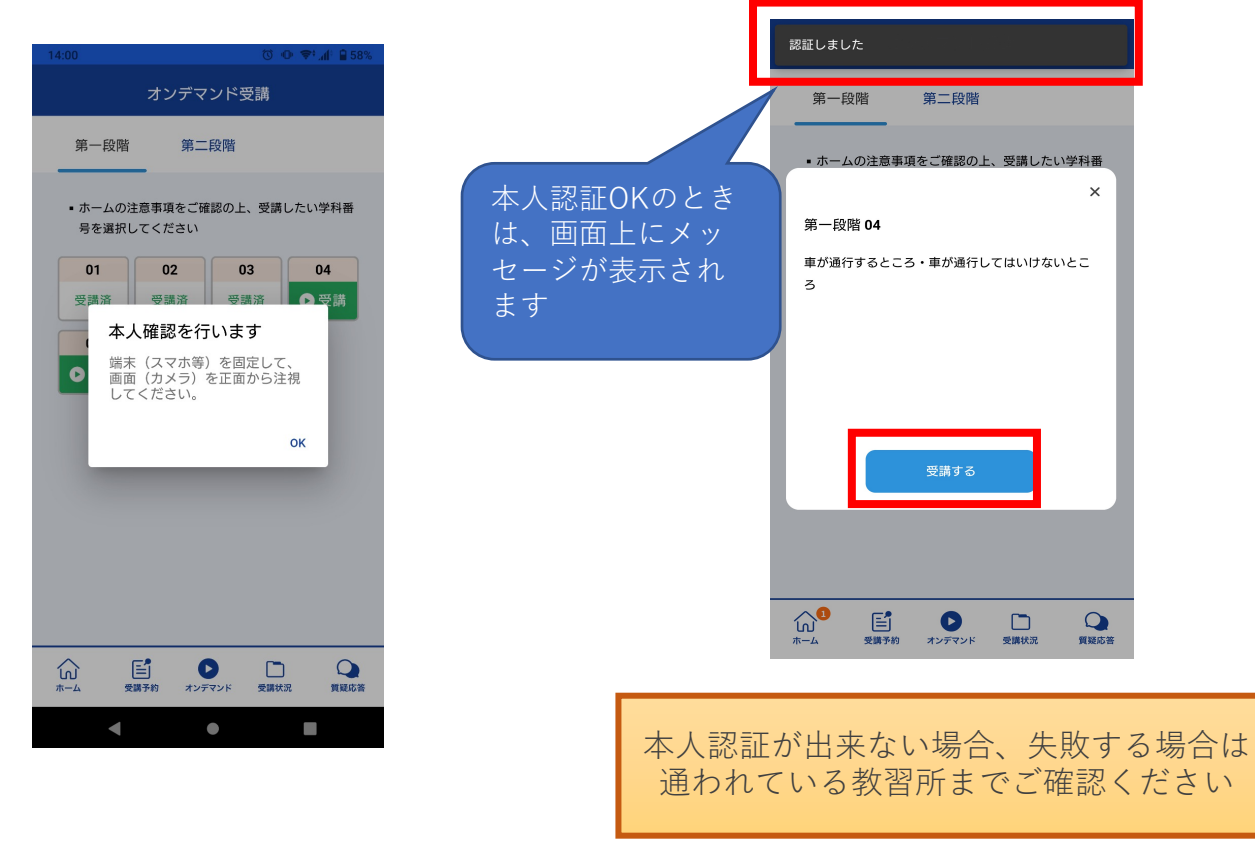

④学科番号の中に複数映像が登録されている場合は、1つ選択します。

オンデマンド受講 第一段階 第二段階 ホームの注意事項をご確認の上、受講したい学科番 < × ▶ 1の映像S 1つしか登録されてい ない場合、表示は1つ です。 受講予約 Q 質疑応答 ഹ 0 受講状況 オンデマンド 4

⑤教習映像の再生が始まります。

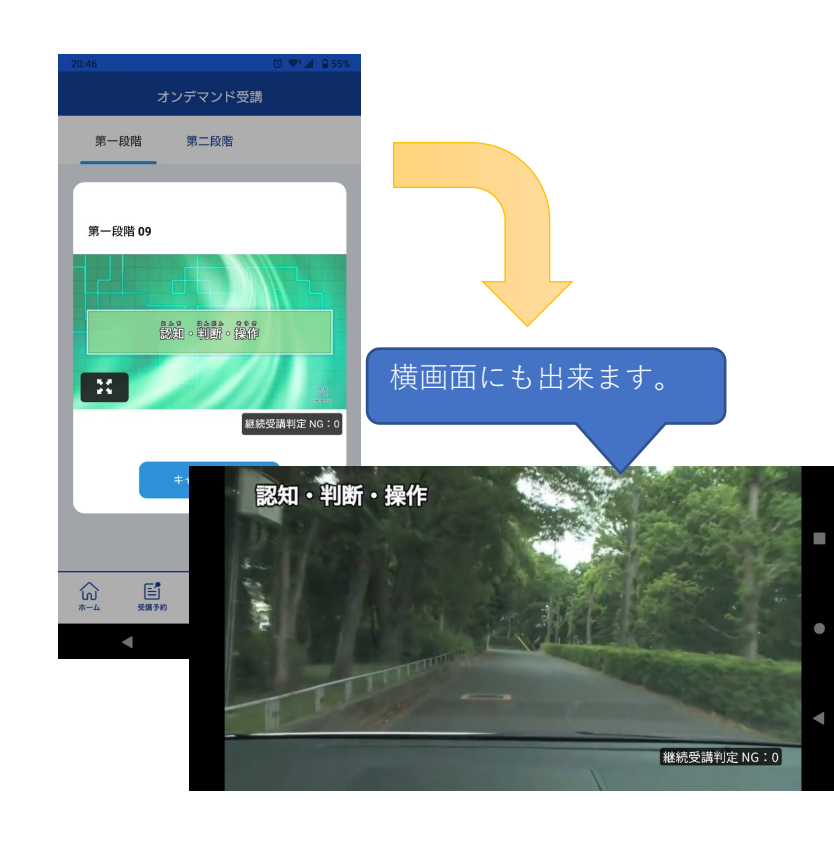

[オンデマンド受講時の着信設定]

スマートフォンやタブレットでオンライン学科を受講するために、**事前に電話やLINE通話の** 着信を受けない設定にする必要があります。

以下の手順に従い、設定を行ってください。

オンデマンドで映像を見ているときに着信を受けた場合、映像が終了し、はじめからやり直 すことになります。気を付けましょう。

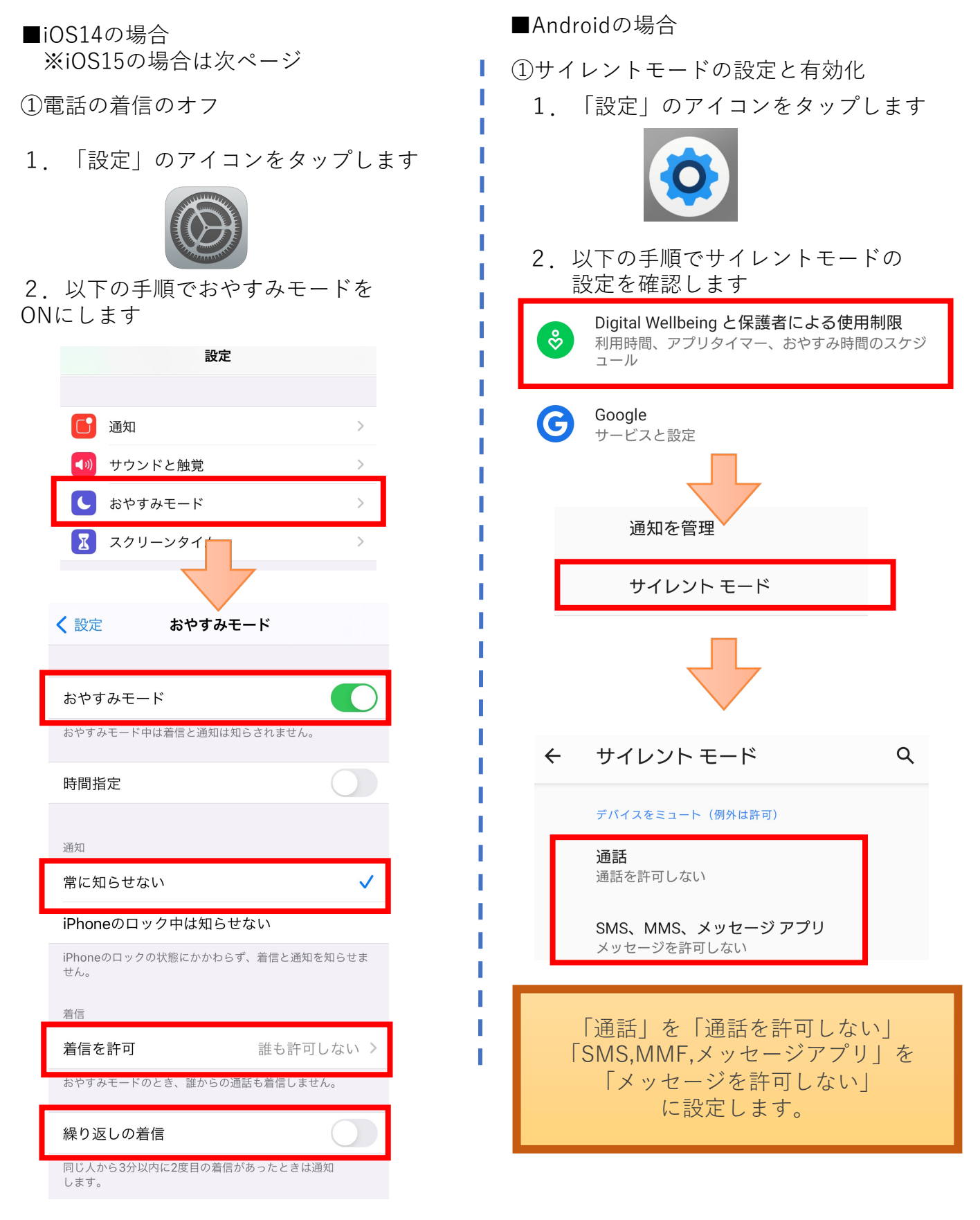

■iOS15の場合

①電話の着信のオフ

1. 「設定」のアイコンをタップします

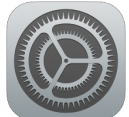

2. 以下の手順でおやすみモードを ONにします

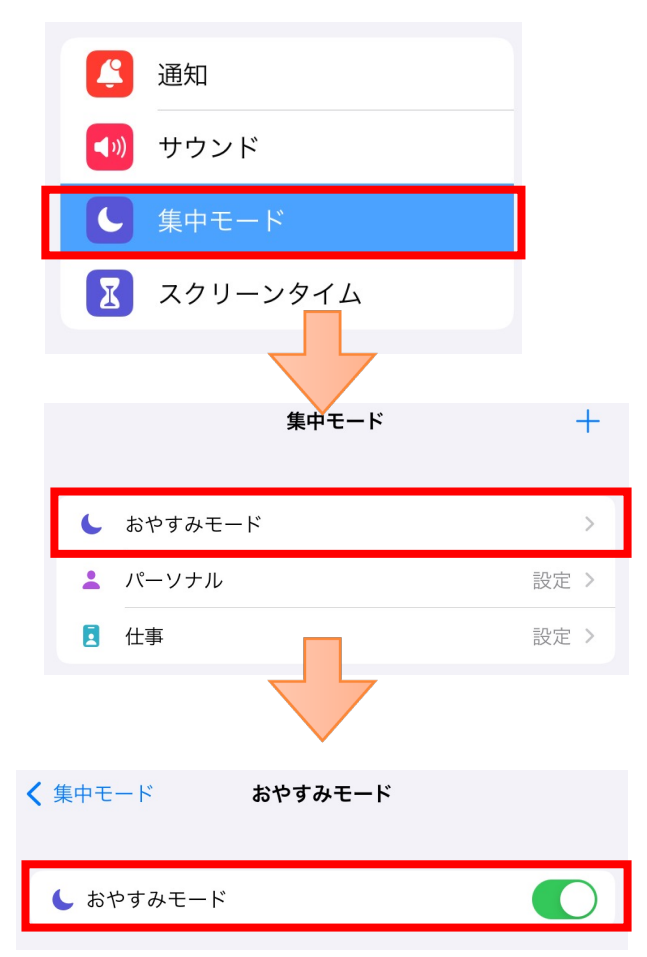

[オンデマンド受講時の低電力モードの解除]

スマートフォン (特にiPhone)の機種によっては、バッテリーを長持ちさせるための低電力 モードが自動的にONになっていることがあります。 低電力モードの場合、オンデマンド映像の再生が始まらないことがありますので、 以下の手順により低電力モードを解除してください。

■iOS(iPhoneの場合)

■Androidの場合

機種・メーカーによって省電力モードの名 称、設定手順が異なります。

ご利用中のスマートフォンの説明書をご確 認の上、設定をお願いいたします。

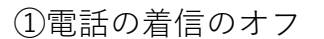

「設定」のアイコンをタップします 1.

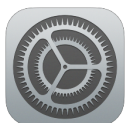

2. 以下の手順で低電力モードを OFFにします

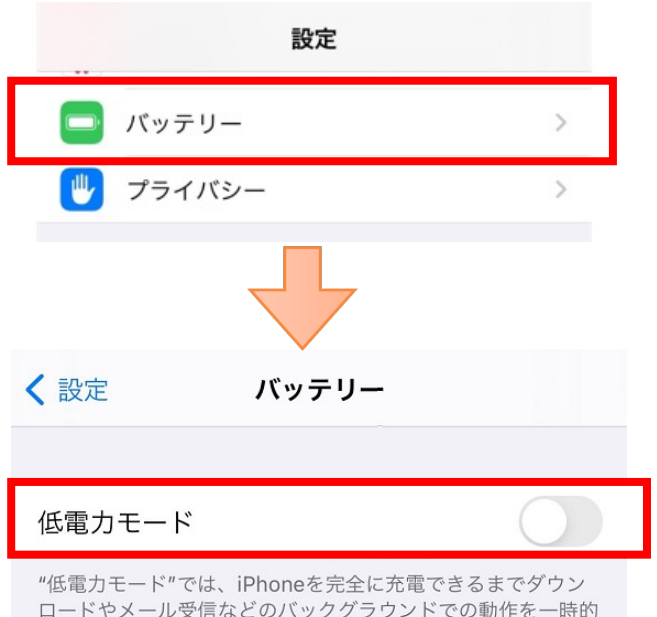

ロードやメール受信などのバックグラウンドでの動作を一時的 に抑えられます。

## 注意事項

教習中は、画面を注視し、教習所で受講する際と同様に授業に集中しましょう。 教習中は利用者の受講態度を定期的にチェックを行います。以下の点に注意しましょう。 チェックで教習にはふさわしくない態度と判断された場合はNG判定としてカウントされます。 ・カメラの前から離れたり、居眠り(目をつぶる)をしないこと。 ・ノートや教本にメモを取る場合は、できるかぎり顔はカメラ正面を向けること

・他の人と一緒にカメラに映らないこと

受講状況

オンデマンド

受講状況

質疑応答

受講予約

ホーム

・写真など、実際の人物以外の手段でなりすましを行わないこと。

NG判定が一定回数カウントされると不成立と見なし、教習は強制終了します。 不成立となった場合は、再度はじめから映像を見ることになります。 また、**受講中は受講態度の判定のために自動的に写真撮影を行っています。**不正受講が疑わ れる場合など、場合によって撮影した画像を教習所にて確認することがあります。 なりすましなどの不正が発覚したときは**教習が取り消される場合もありますので、**不正行為 は絶対に行わないようにしましょう。

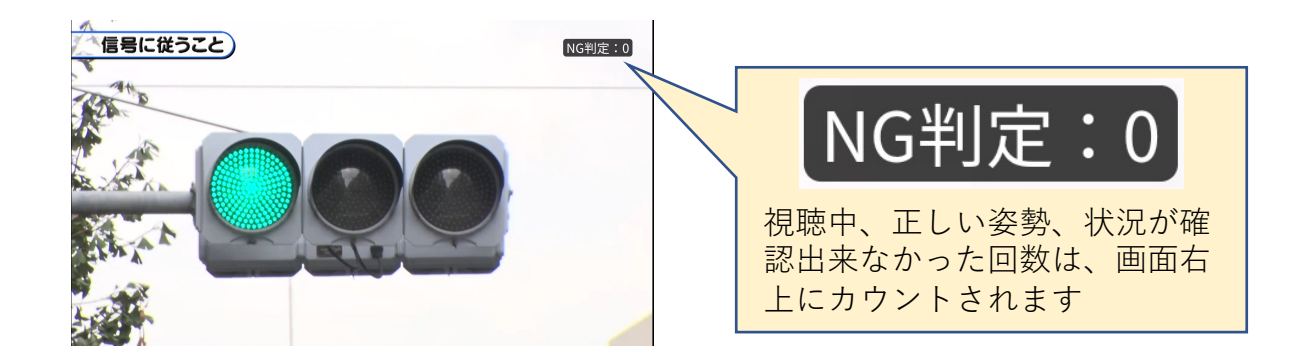

⑤教習映像を全て見終わると、「受講状況」の対象の学科番号に緑色の「済」マークが自動的 につきます。

| 第一段階       受講履歴         数習所で受講した学科教習は、タップして受講済にして<br>(たさい。         (デ) 受講済       (テ) クプ       (デ) パンデマン         (1)       02       02       03         (デ)       (デ)       (デ)       (1)         (4)       05       06       07         (8)       09       10 |
|----------------------------------------------------------------------------------------------------|
| 教習所で受講した学科教習は、タップして受講済にして<br>ください。            ・教習所で<br>・受講済         ・・ライブ<br>・受講済         ・・ライブ<br>・デ受講済         ・・・・・・・・・・・・・・・・・・・・・・・・・・・・・                                                                                                    |
| ・教習所で       ・・・・・・・・・・・・・・・・・・・・・・・・・・・・・・・・・・・・                                                                                                    |
| 01     02     02     03       1     1     1     1       1     1     1     1       04     05     06     07       1     1     1       08     09     10                                                                                                    |
|                                                                                                    |
|                                                                                                    |
|                                                                                                    |

## [パソコンでのオンライン教習(オンデマンド)の始め方]

①お使いのパソコンのブラウザから以下のURLにアクセスします。

https://study.neumann-line.net

※対応ブラウザ
 Microsoft Edge、Google Chrome
 (Safari等、上記以外のブラウザからは受講できません)

| ようこそハ・LINEの<br>のの<br>の<br>し<br>い<br>LINEは、自動車教習所学<br>よ<br>ンラインで受講できるソー | 科教習を<br>・ルです。                               |              | ギクンな                                               |
|------------------------------------------------------------------------|---------------------------------------------|--------------|----------------------------------------------------|
| D742                                                                   | ▶ ★ 都子コード ★ 習生番号 パスワード                      |              | 、 ホタンを<br>クリック 教習所コード<br>教習生番号<br>パスワード<br>を入力します。 |
| N-LINE<br>チェックすると次回から情<br>力を省略することができ<br>※他の人も利用するPCでい<br>クをしないでください   | <sup>D772</sup> ><br><sup>繊をブラウザに保存する</sup> | <b>ロ</b> ヴイン | ボタンを<br>> クリック                                     |

①TOP画面の左メニューの [オンデマンド]をクリックします

|               | 第一段階                               | 第二段           | 皆             |            |        |     |     |
|---------------|------------------------------------|---------------|---------------|------------|--------|-----|-----|
| <b>ћ</b> т–д  | <ul> <li>ホームの注意事</li> </ul>        | 項をご確認の上       | 、受講したい        | 学科番号を選択し   | 、てください |     |     |
| <b>了</b> 受講予約 | <ul> <li>オンデマンド受<br/>01</li> </ul> | 講が可能な時間<br>02 | 1(‡02:00~24:0 | 00です<br>04 | 05     | 06  | 08  |
| ] 受講状況        | 受講済                                | 受講済           | 受講済           | 受講▶        | 受講▶    | 受講▶ | 受講€ |
| )オンデマンド       | 09                                 | 10            |               |            |        |     |     |
| 受講履歴          | 受講▶                                | 受講♪           |               |            |        |     |     |
| ○ 質疑応答        |                                    |               |               |            |        |     | (   |

(2)受講する学科番号をクリックします。

③利用者の本人確認を行います。パソコンに 接続しているカメラに向かって正面から注視 してください。[OK]を押さずとも、自動的に 認証が始まります。確認が出来ない場合は、 教習所様にご確認ください。

| 2;0 | n~94*nn7**a               |   |  |
|-----|---------------------------|---|--|
|     | 本人確認を行います                 |   |  |
| 17  | 画面(カメラ)を正面から注視<br>してください。 | , |  |
| .0  | ок                        |   |  |

認証しました 本人認証OKのときは画面上に メッセージが表示されます 第一段階 04 ■が運行するところ・■が運行した

④学科番号の中に複数映像が登録され ている場合は、1つ選択します。

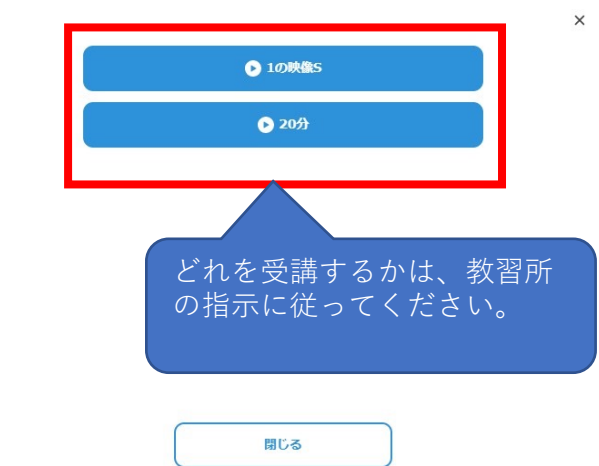

⑤教習映像の再生が始まります。

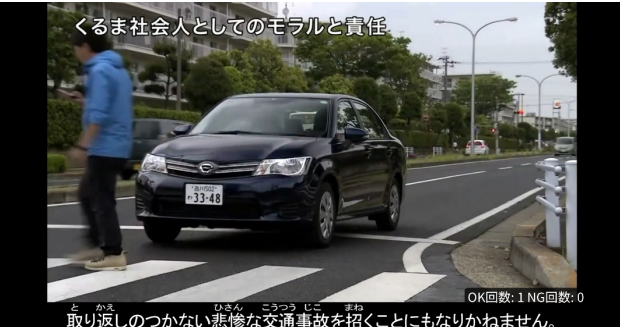

## 注意事項

教習中は、画面を注視し、教習所で受講する際と同様に授業に集中しましょう。

ブラウザで教習中、**別ブラウザや別タブで操作をすると強制終了**します。音量や画面サイズの 設定は事前に済ませておきましょう。

教習中は利用者の受講態度を定期的にチェックを行います。以下の点に注意しましょう。

チェックで教習にはふさわしくない態度と判断された場合はNG判定としてカウントされます。 ・カメラの前から離れたり、居眠り(目をつぶる)をしないこと。

- ・ノートや教本にメモを取る場合は、できるかぎり顔はカメラ正面を向けること
- ・他の人と一緒にカメラに映らないこと
- ・写真など、実際の人物以外の手段でなりすましを行わないこと。

NG判定が一定回数カウントされると不成立と見なし、教習は強制終了します。

不成立となった場合は、再度はじめから映像を見ることになります。また、**受講中は受講態度** の判定のために自動的に写真撮影を行っています。不正受講が疑われる場合など、場合によっ て撮影した画像を教習所にて確認することがあります。

なりすましなどの不正が発覚したときは**教習が取り消される場合もありますので、**不正行為は 絶対に行わないようにしましょう。

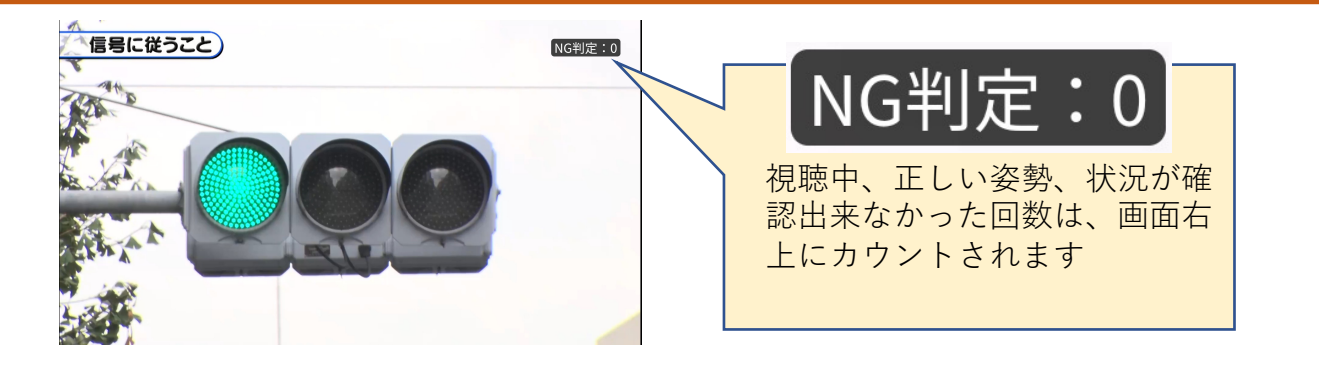

⑤教習映像を全て見終わると、「受講状況」の対象の学科番号に緑色の「済」マークが自動的 につきます。

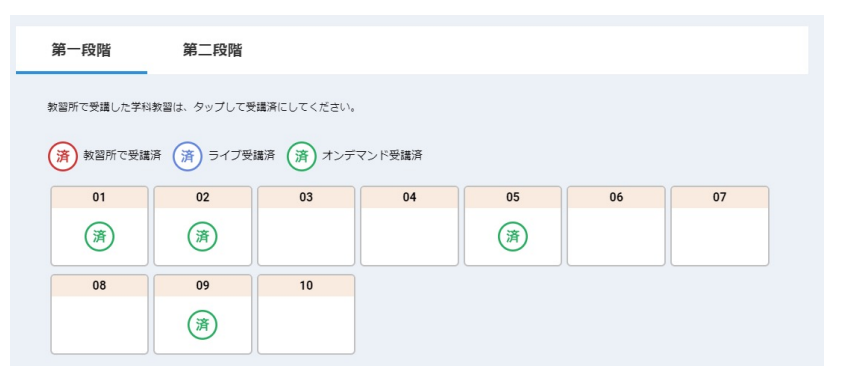

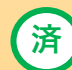

オンデマンドで受講が完了した教習は緑色の「済」マークが自動表示されます。

(済)

オンラインで受講が完了した教習は青色の「済」マークが自動表示されます。 ※オンライン教習実施校のみ

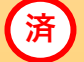

教習所で受講した教習は、該当の学科番号をクリックし、赤色の「済」マークを 付けます。間違った場合は、再度クリックするとマークを消すことが出来ます。 オンデマンド受講中は、定期的に受講者の様子をカメラで撮影し、受講態度をチェックします。 撮影した写真が授業態度として適切ではないと判断された場合、判定NGとみなされ、NG になった写真が表示されます。

NGになった写真をもとに、以下の点に注意してみましょう。

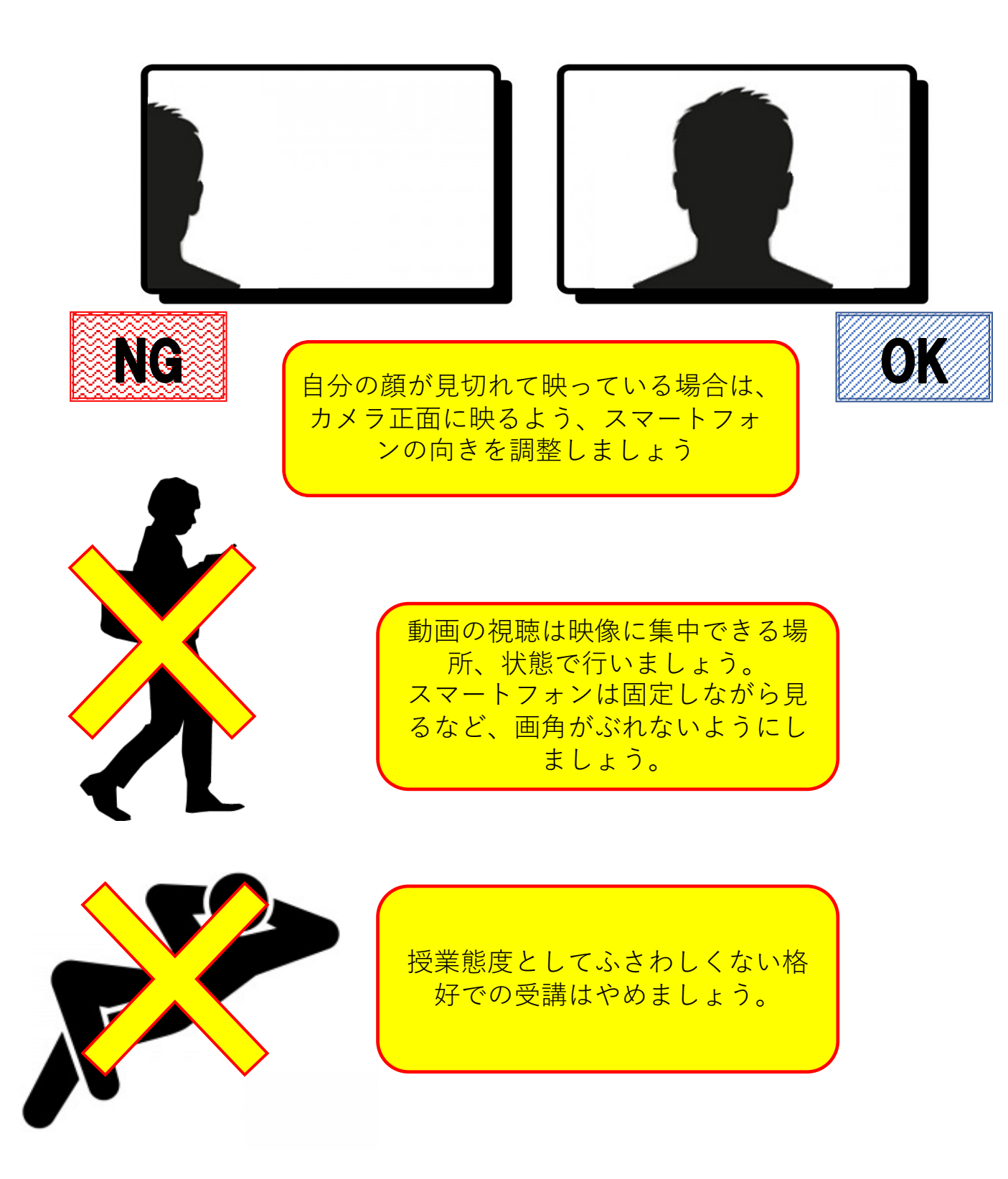